# **NEW GAMES** *On Sale in November*

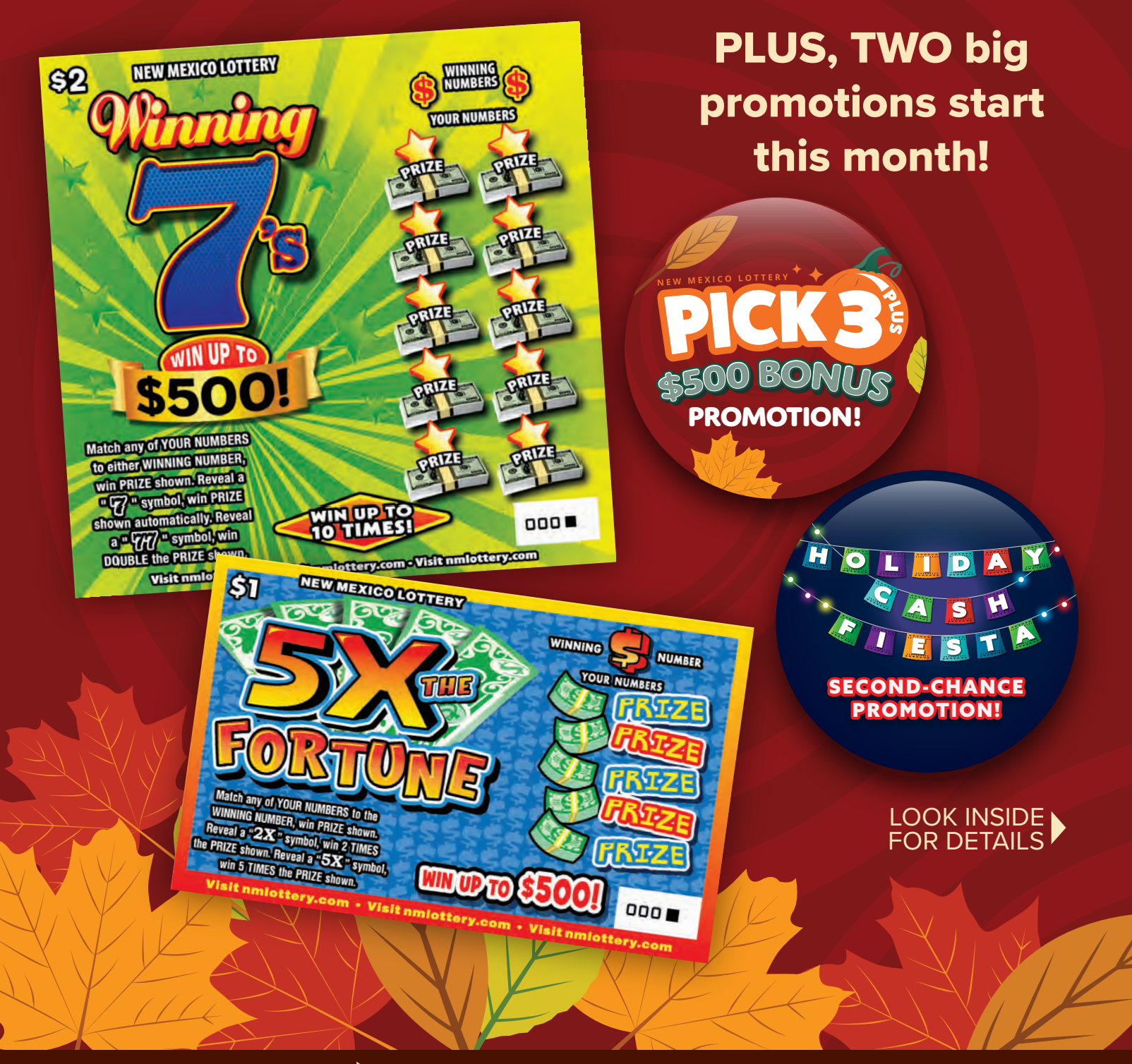

PLAY RESPONSIBLY: For Responsible Gaming Information 1-800-572-1142 or www.nmcpg.org. You must be at least 18 years old to purchase and/or redeem tickets.

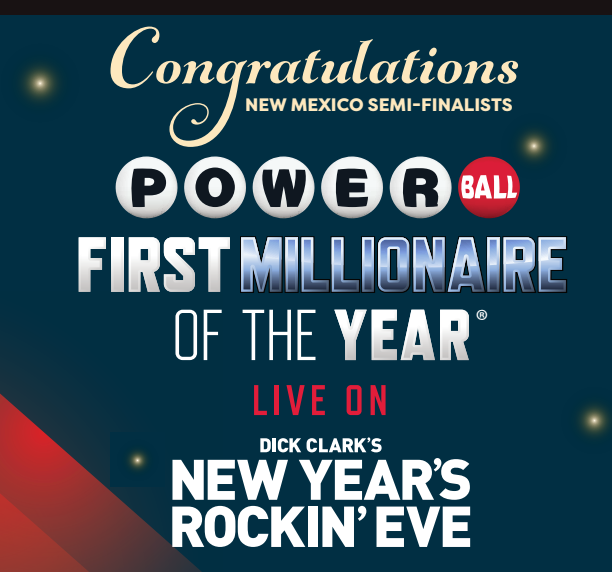

#### NEW MEXICO SEMI-FINALISTS

Andre Gordon – Albuquerque Debora Kasper – Farmington Doyle Carpenter – Clovis Frank Gonzales – Chamisal Joann Sandoval – Santa Cruz Joelle Mevi – Santa Fe Kevin Guzman – Albuquerque Mandy Vialpando – Rio Rancho

#### SOCIAL MEDIA SEMI-FINALIST Judith Baldonado – Albuquerque

The National Drawing to select the 5 finalists will be held in early November

The Lottery has many promotional opportunities for players. The best place to get information and to enter is to go to nmlottery.com/promotions. All current promotions are listed on this site.

#### KEEP THESE GAMES IN STOCK! PLAYERS ARE LOOKING FOR THEM, DON'T LOSE THE SALE!

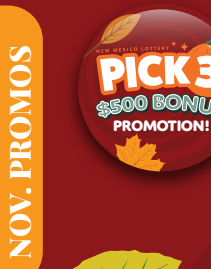

Promotions

#### Pick 3 Plus \$500 Bonus Promotion

- November 1 30, 2021
- \$5 purchase on one ticket will produce a coupon
- 5 winners will each win \$500
- Enter coupons at nmlottery.com
- Please be sure to give players the coupon!

Remind players that the Pick 3 Plus game offers higher prizes for Front Pair and Back Pair plays for just \$1 per play. There are also new Combo play types for more ways to win great prizes!

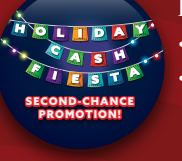

#### Holiday Cash Fiesta

- November 15th December 19th
- Enter non-winning eligible Holiday Scratchers at the Promo Zone at nmlottery.com:
- » \$1 Mistle Toads = 1 entry
- » \$2 Holiday Gold = 2 entries
- » \$5 Cash for Christmas = 5 entries
- Each week 5 players will win \$500

#### **Show Me Promotion**

- See nmlottery.com for drawing schedule
- Enter at the Promo Zone at nmlottery.com:
  - » \$3 Show Me \$30,000! = 3 entries
    » \$5 Show Me \$50,000! = 5 entries
  - > \$5 Show Me \$50,000! = 5 entries
  - » \$10 Show Me \$100,000! = 10 entries
- 5 winners will win build-your-own trip packages
- 1 second-chance top prize of \$100,000

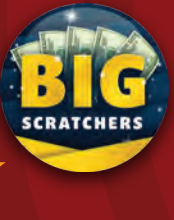

PROMOTION

ROON

HOW ME

#### **Big Scratchers!**

- 4 winners will each win \$500 in the last 2 drawings
- Entry deadlines for the final drawings are October 31 and November 30, 2021
- Enter at My Rewards at nmlottery.com

#### Pick 4 Plus \$500 Bonus Promotion

- December 1 31, 2021
- \$5 purchase on one ticket will produce a coupon
- 5 winners will each win \$500
- Enter coupons at nmlottery.com
- Please be sure to give players the coupon!

#### Willy Wonka Golden Ticket™

- Win up to \$100,000 instantly on the ticket!
- 1 player will be selected to win a trip to Las Vegas to participate in the EVERLASTING MILLION CHALLENGE™ with players from other participating lottery jurisdictions for a chance to win \$1 Million a year for life
- Drawing will be scheduled based on the last day to claim a prize
- Enter at My Rewards at nmlottery.com

#### \$200,000 Fortune

- Enter now through December 9th
- 25 winners will each win \$1,000
- Final drawing is December 15, 2021
- Enter at My Rewards at nmlottery.com

Remind players that the Pick 4 Plus game offers higher prizes for Front Pair, Middle Pair, and Back Pair plays for just \$1 per play. There are also new Combo play types for more ways to win great prizes!

**CURRENT PROMOS** 

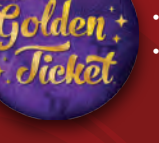

200,000

FORTUNE

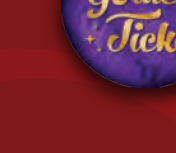

## **NOVEMBER 2021 GAMES AVAILABLE TO ORDER**

If you need additional games, please be sure to check with your CSR, as new games may be released throughout the month!

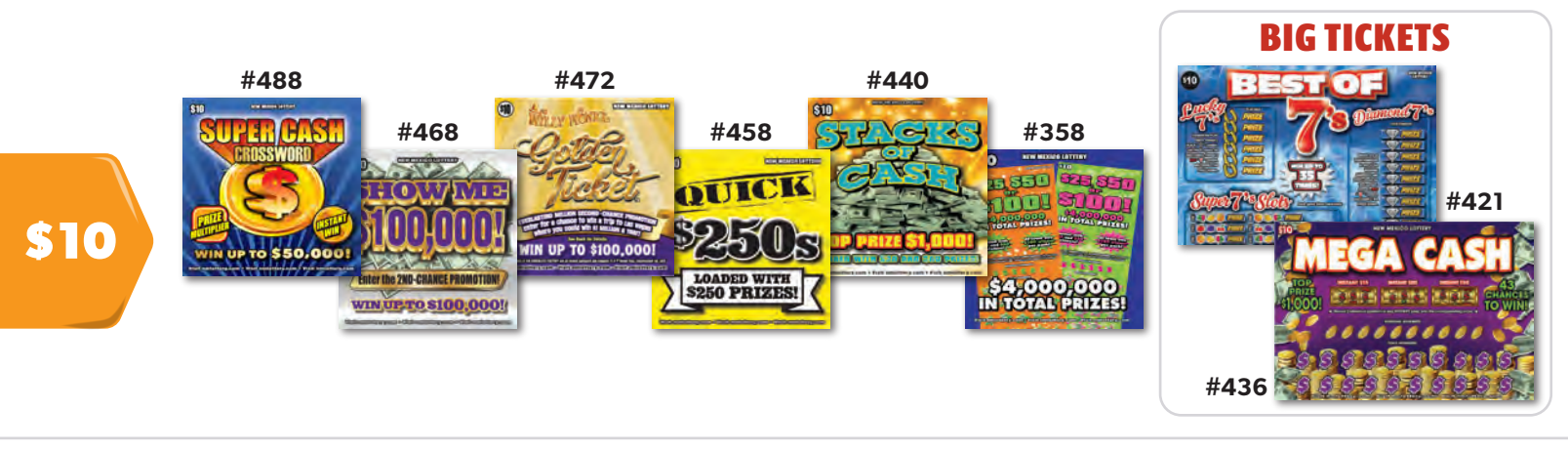

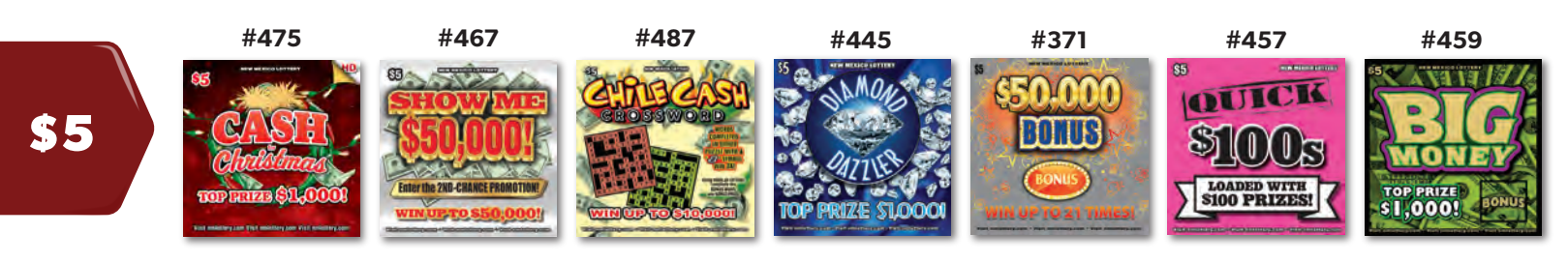

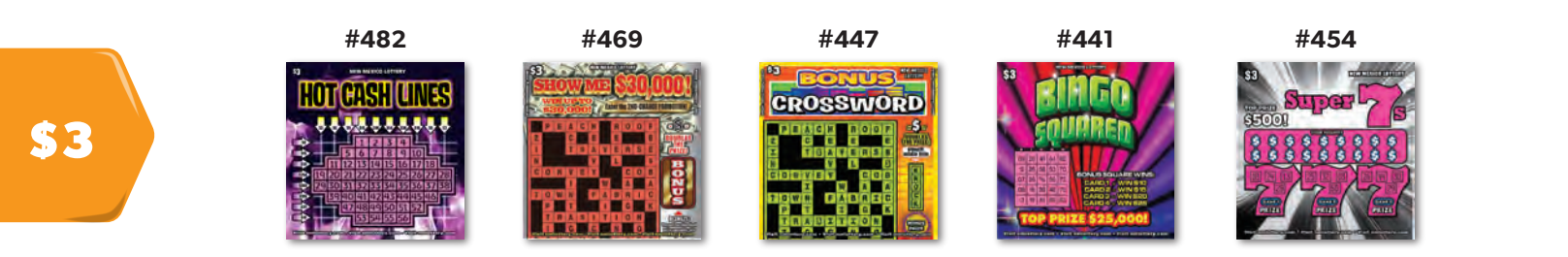

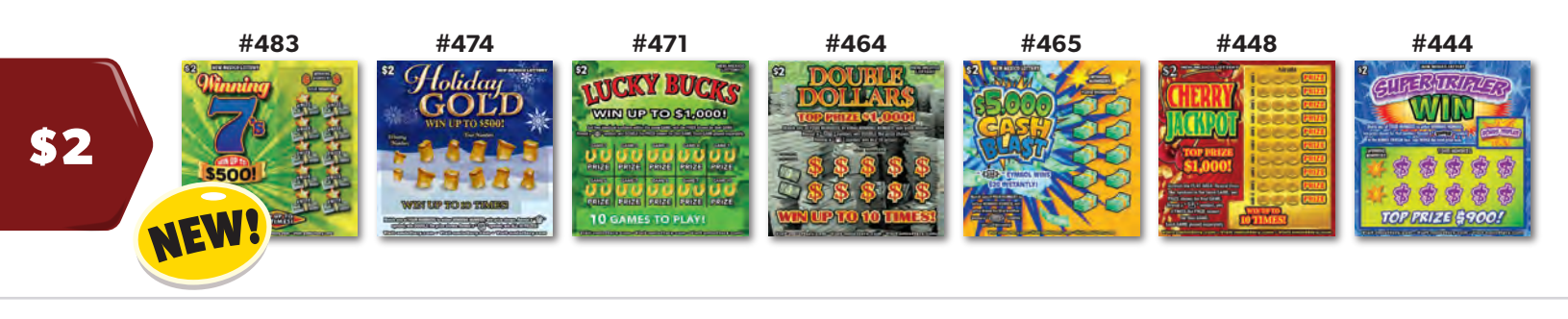

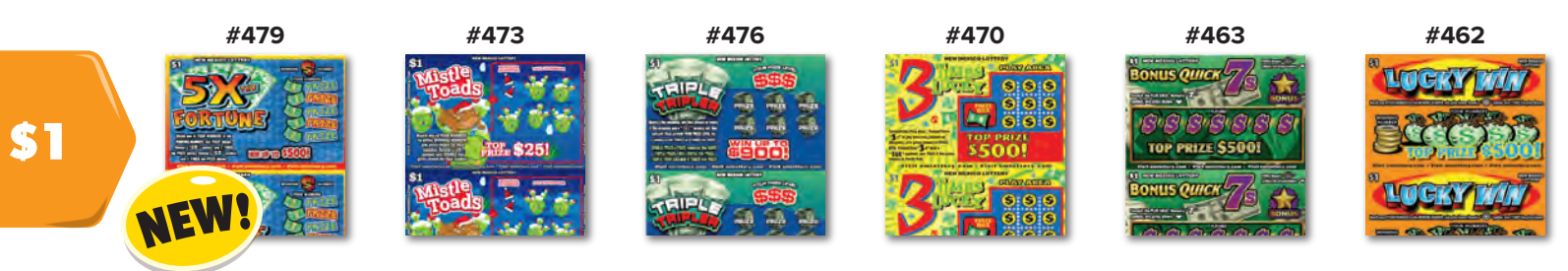

These games are pictured in order from best-selling to slowest-selling games by price point (statewide). You can use this information to help choose your product mix.

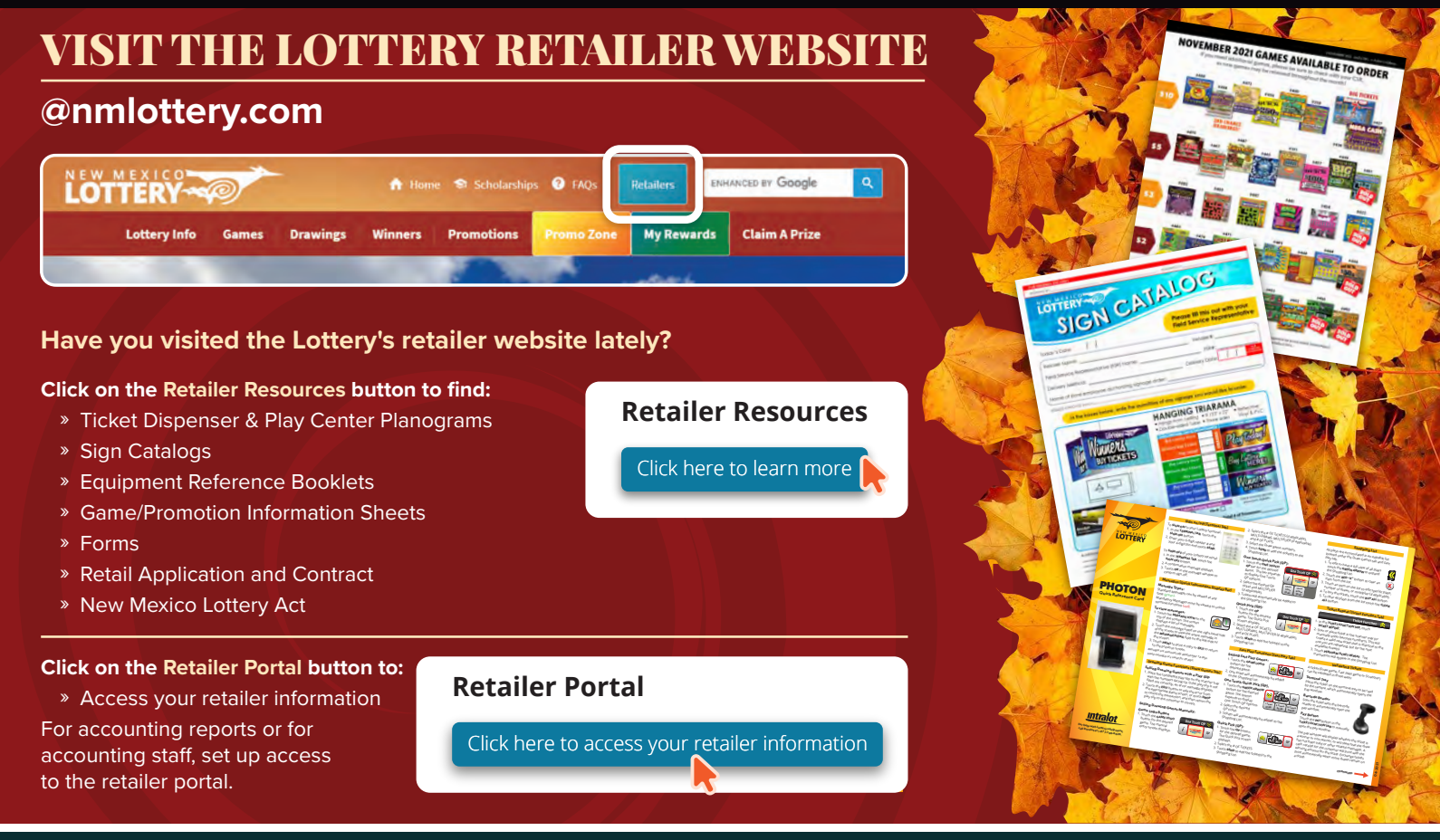

### GAMES WITH AN ANNOUNCED END

Your field service representative will ask the store to sign a form ensuring you do not have any of the ending games in inventory. Please be sure your staff takes the time to look for any inventory before signing the sold-out form. If you find tickets later, you may not receive credit!

#### THE FOLLOWING GAMES ARE ENDING AND MUST NOT BE SOLD IN STORES.

| GAME<br>NUMBER | PRICE<br>POINT | GAME NAME                      | ANNOUNCED END<br>OF GAME DATE | DUE TO THE<br>WAREHOUSE | LAST DAY TO<br>CLAIM A PRIZE |
|----------------|----------------|--------------------------------|-------------------------------|-------------------------|------------------------------|
| NM#393         | \$3            | Bonus Cherry Doubler Crossword | 8/16/2021                     | 10/15/2021              | 11/15/2021                   |
| NM#344         | \$10           | Extreme Cash                   | 8/16/2021                     | 10/15/2021              | 11/15/2021                   |
| NM#442         | \$1            | Gold Rush                      | 8/20/2021                     | 10/19/2021              | 11/18/2021                   |
| NM#449         | \$1            | 5X                             | 8/20/2021                     | 10/19/2021              | 11/18/2021                   |
| NM#430         | \$2            | Wild Numbers 5X                | 8/20/2021                     | 10/19/2021              | 11/18/2021                   |
| NM#368         | \$10           | Super Triple Red 777's         | 9/1/2021                      | 11/1/2021               | 11/30/2021                   |
| NM#375         | \$10           | Royal Riches                   | 9/1/2021                      | 11/1/2021               | 11/30/2021                   |
| NM#360         | \$10           | \$200,000 Fortune              | 9/10/2021                     | 11/9/2021               | 12/9/2021                    |
| NM#433         | \$3            | SLINGO <sup>®</sup> 5X         | 9/15/2021                     | 11/15/2021              | 12/14/2021                   |
| NM#434         | \$5            | Bonus Star                     | 9/15/2021                     | 11/15/2021              | 12/14/2021                   |
| NM#435         | \$5            | LOADED                         | 9/15/2021                     | 11/15/2021              | 12/14/2021                   |
| NM#443         | \$1            | Hot Ticket                     | 10/22/2021                    | 12/21/2021              | 1/20/2022                    |
| NM#450         | \$1            | Xtra Bonus                     | 10/22/2021                    | 12/21/2021              | 1/20/2022                    |
| NM#451         | \$1            | 9s in a Line                   | 10/22/2021                    | 12/21/2021              | 1/20/2022                    |
| NM#455         | \$1            | Quick \$25s                    | 10/22/2021                    | 12/21/2021              | 1/20/2022                    |
| NM#456         | \$2            | Quick \$50s                    | 10/22/2021                    | 12/21/2021              | 1/20/2022                    |
| NM#461         | \$5            | Multiplier Crossword           | 10/22/2021                    | 12/21/2021              | 1/20/2022                    |